This works for the following phone companies: ATT/SBC, Verizon, Windstream/Alltel

For ATT/SBC, you MUST add "@netlink.net" to your username (ie., <u>example@netlink.net</u>)

If your area code is 740, and Verizon is your phone provider, you do not need this guide. Once you have everything hooked up, simply open up a web browser such as Internet Explorer, and it should work

## Setting up Windows XP for Netlink DSL

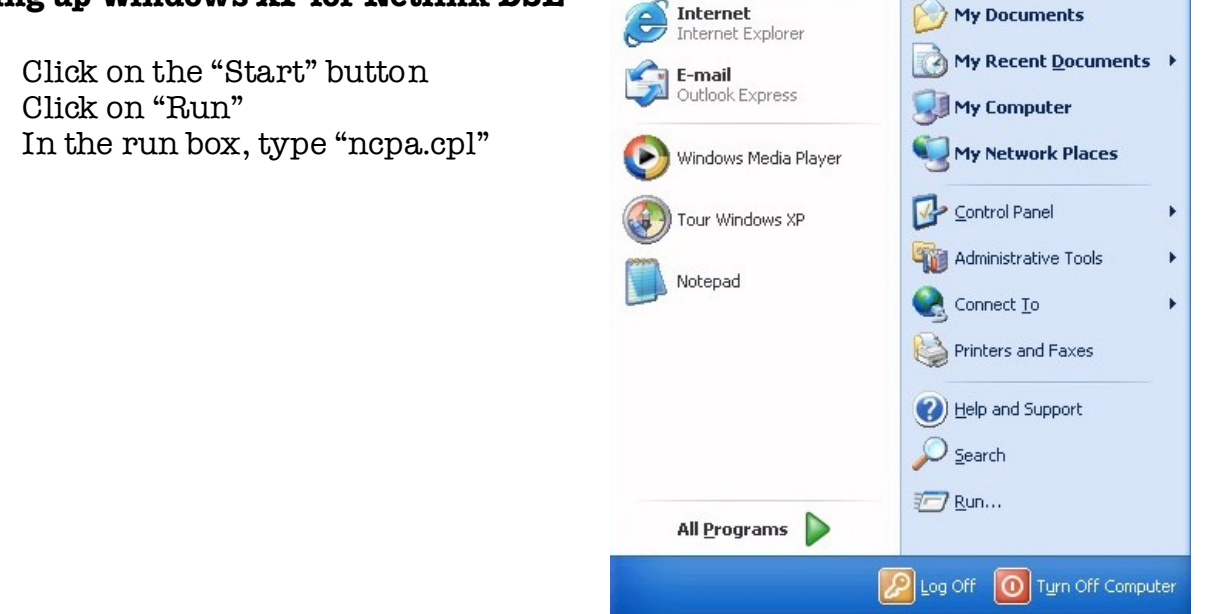

This will open up the "Network Connections" window. On the left hand side, click on "Create new connection"

| 🖻 Network Connections 🛛 🔲 🖾 🔀 |                                                                                             |                                                     |               |           |                                               |                                                               |     |                                          |          |    |
|-------------------------------|---------------------------------------------------------------------------------------------|-----------------------------------------------------|---------------|-----------|-----------------------------------------------|---------------------------------------------------------------|-----|------------------------------------------|----------|----|
| Eile                          | <u>E</u> dit <u>V</u> iew                                                                   | F <u>a</u> vorites                                  | <u>T</u> ools | Advanced  | Help                                          |                                                               |     |                                          |          | -  |
| G                             | • 🖸 • 💋                                                                                     | 20                                                  |               | • A       | ddress 🤇                                      | 📚 Network Connectio                                           | ns  |                                          | <b>~</b> | Go |
| N<br>S                        | etwork Tasks<br>Create a ne<br>Set up a hor<br>office netwo<br>Change Win<br>settings       | w connection<br>me or small<br>ork<br>dows Firewall | 8             | Broadba   | nd<br>Broadba<br>Disconn<br>WAN Mi<br>Dial-Up | and Connection<br>heted<br>liniport (PPPOE)                   | ഷ്പ | Private Network                          |          | ~  |
| s<br>Q<br>O                   | ee Also<br>Wetwork Tro<br>ther Places                                                       | ubleshooter                                         | *             | Direct    | Disconn<br>Standar                            | rected<br>rd 56000 bps Modem                                  | T.  | Disconnected<br>Standard 56000 bps Modem |          |    |
|                               | <ul> <li>Control Pan</li> <li>My Network</li> <li>My Documer</li> <li>My Compute</li> </ul> | el<br>.Places<br>nts<br>er                          |               | Incoming  | Disconn<br>Commu<br>Disconnu                  | inications cable betwee                                       | h   |                                          |          |    |
| D                             | etails                                                                                      |                                                     | ۲             |           | No clien                                      | nts connected                                                 |     |                                          |          |    |
| S                             | etwork Conn<br>ystem Folder                                                                 | ections                                             |               | LAN or H  | Local Ar<br>Connec<br>NETGEA                  | ed Internet<br>rea Connection<br>ted<br>AR FA311 Fast Etherne | a   |                                          |          |    |
|                               |                                                                                             |                                                     |               | FITCUAL P | nvate N                                       | CLWUTK                                                        |     |                                          |          | ~  |

This will open up the new connection wizard. Press "Next" on the Welcome screen

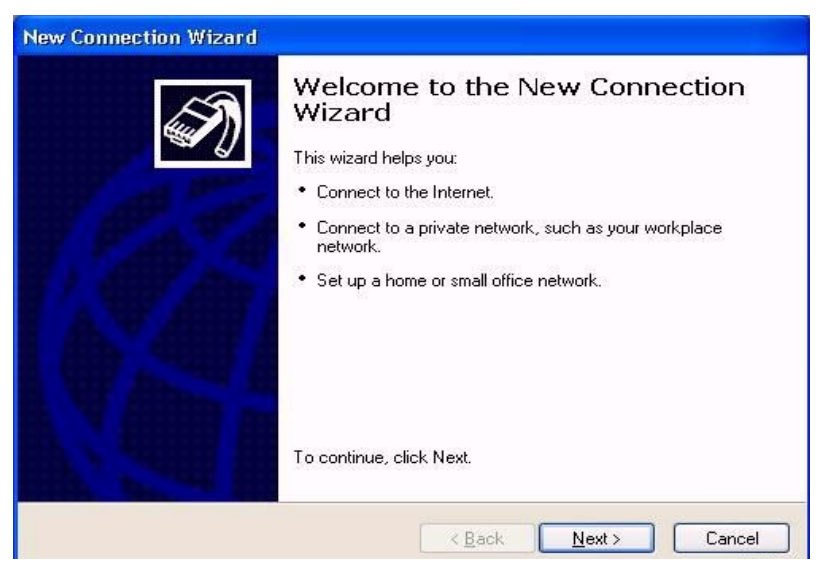

Press "Next" again for "Connect to the Internet"

| New Connection Wizard                                                                                                    |  |  |  |  |
|----------------------------------------------------------------------------------------------------|--|--|--|--|
| Network Connection Type         Image: Connection Type         Image: Conne         Image: Connection Type |  |  |  |  |
| O Connect to the Internet                                                                                                    |  |  |  |  |
| Connect to the Internet so you can browse the Web and read email.                                                                                                    |  |  |  |  |
| ○ Connect to the network at my workplace                                                                                                    |  |  |  |  |
| Connect to a business network (using dial-up or VPN) so you can work from home,<br>a field office, or another location.                                                                                                    |  |  |  |  |
| Set up a home or small office network                                                                                                    |  |  |  |  |
| Connect to an existing home or small office network or set up a new one.                                                                                                    |  |  |  |  |
| ○ Set up an advanced connection                                                                                                    |  |  |  |  |
| Connect directly to another computer using your serial, parallel, or infrared port, or<br>set up this computer so that other computers can connect to it.                                                                                                    |  |  |  |  |
|                                                                                                    |  |  |  |  |
| < <u>B</u> ack <u>N</u> ext > Cancel                                                                                                    |  |  |  |  |

Here, go ahead and choose "Setup my connection manually" and press "Next"

| C. W                                                   |                                                                                                    |
|--------------------------------------------------------|----------------------------------------------------------------------------------------------------|
| The wizard is preparing to se                          | et up your Internet connection.                                                                                   |
| How do you want to connec                              | t to the Internet?                                                                                                |
| 🔿 Choose from a list                                   | t of Internet service providers (ISPs)                                                                            |
| 📀 Set up my connec                                     | tion manually                                                                                                    |
| For a dial-up connec<br>phone number for yo<br>number. | tion, you will need your account name, password, and a<br>ur ISP. For a broadband account, you won't need a phone |
| ◯ Use the <u>C</u> D I got                             | from an ISP                                                                                                    |
|                                                        |                                                                                                    |
|                                                        |                                                                                                    |
|                                                        |                                                                                                    |

On this screen choose "Connect using a Broadband modem that requires a username and password" and press "Next"

| nternet Connection                                                             |                                                                        |
|--------------------------------------------------------------------------------|------------------------------------------------------------------------|
| How do you want to connect to the Inte                                         | rmet?                                                                  |
| O Connect using a <u>d</u> ial-up moder                                        | n                                                                      |
| This type of connection uses a mod                                             | em and a regular or ISDN phone line.                                   |
| Connect using a broadband co<br>password                                       | nnection that requires a <u>u</u> ser name and                         |
| This is a high-speed connection usir<br>refer to this type of connection as PI | ng either a DSL or cable modem. Your ISP may<br>PPoE.                  |
| O Connect using a broadband co                                                 | nnection that is <u>a</u> lways on                                     |
| This is a high-speed connection usir<br>connection. It is always active, and   | ng either a cable modem, DSL or LAN<br>doesn't require you to sign in. |
|                                                                                |                                                                        |
|                                                                                |                                                                        |
|                                                                                |                                                                        |
|                                                                                |                                                                        |

Then type in "Netlink" for the ISP name, press "Next"

| Connection Name<br>What is the name of the se | ervice that provides your Internet connection?  |
|-----------------------------------------------|-------------------------------------------------|
| Type the name of your ISP in                  | n the following box.                            |
| ISP N <u>a</u> me                             |                                                 |
| Broadband Provider                            |                                                 |
| The manne year oppermenter min                | ee ale mane el ale estatecacit jen die eleanig. |
|                                               |                                                 |

Type in your username and password (do not forget to type in your password in the "confirm password" field as well) then press "Next"

| nternet Account Info<br>You will need an acc | ormation<br>count name and password to sign in to your Internet account.                                                                     |
|----------------------------------------------|----------------------------------------------------------------------------------------------------|
| Type an ISP accoun<br>safe place. (If you ha | t name and password, then write down this information and store it in<br>we forgotten an existing account name or password, contact your ISF |
| <u>U</u> ser name:                           | usemame                                                                                                    |
| Password:                                    | •••••                                                                                                    |
| <u>C</u> onfirm password:                    | •••••                                                                                                    |
| Use this account this computer               | name and password when anyone connects to the Internet from                                                                                  |
| 🔽 Make this the de                           | fault Internet connection                                                                                                    |
|                                              |                                                                                                    |

Go ahead and put a check-mark next to "Add a shortcut to this connection to my desktop" and press "Finish"

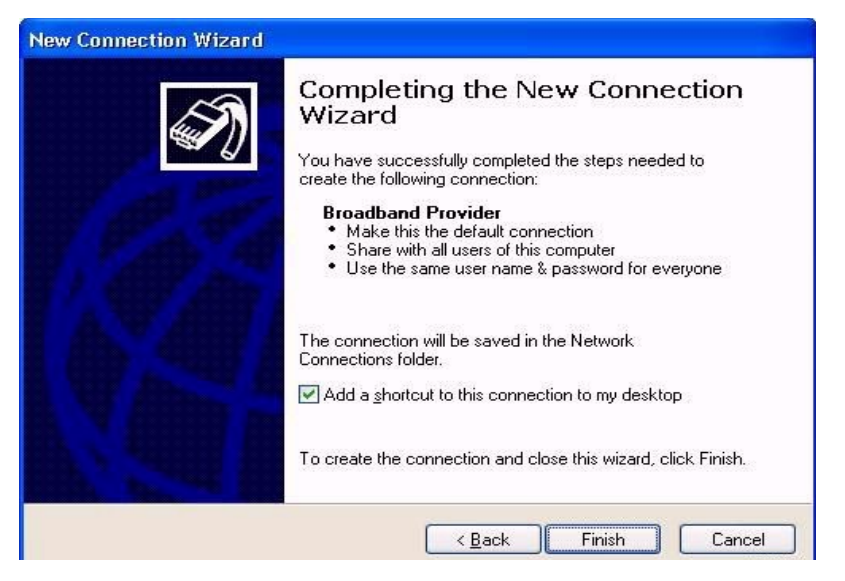

On the connection screen that pops up, go ahead and click "Connect"

| Connect Broa                                                  | adband Connection (with logon) 🛛 💽 🔀                                             |
|---------------------------------------------------------------|----------------------------------------------------------------------------------|
|                                                               |                                                                                  |
|                                                               |                                                                                  |
| <u>U</u> ser name;                                            | username                                                                         |
| Password:                                                     | [To change the saved password, click here]                                       |
| ✓ <u>S</u> ave this u<br>○ Me o <u>n!</u><br>⊙ <u>A</u> nyone | user name and password for the following users:<br>y<br>a who uses this computer |
| Connect                                                       | Cancel Properties Help                                                           |

Once it says its connected, you can go ahead and open up Internet Explorer or whatever web browser you use to browse the Internet! Keep in mind, whenever you turn off your computer, disconnect your connection, or restart your modem, you will need to double-click on your Netlink icon on your desktop and tell it to connect.